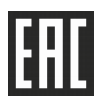

# "ТОПАЗ-МУЛЬТИМЕДИА" ПРОГРАММНОЕ ОБЕСПЕЧЕНИЕ

Руководство пользователя

ДСМК.643.01334-01 99 01 РЭ

Редакция 1

Принятые термины и обозначения:

- АЗС автозаправочная станция;
- ВПК встраиваемый промышленный компьютер;
- ПО программное обеспечение;
- ТРК топливораздаточная установка;
- СУ система управления.

#### ООО "Топаз-сервис"

| ул. 7-я Заводская, | зд. 60, стр. 1, г.Волгодонск, Ростовская область, Россия, 347360 |
|--------------------|------------------------------------------------------------------|
| тел./факс:         | +7(8639)27-75-75 - многоканальный                                |
| техподдержка:      | для РФ +7(800)700-27-05, международный +7(961)276-81-30          |
| сайт, эл.почта:    | http://topazelectro.ru, info@topazelectro.ru                     |

# Содержание

| Ис | стория изменений                | . 3 |
|----|---------------------------------|-----|
| 1  | Общие сведения                  | .4  |
| 2  | Требования к компьютеру         | .4  |
| 3  | Подготовка к работе и настройка | . 5 |
| 4  | Порядок работы                  | . 9 |

Приложениа А – Пример файла параметров скинов для экрана с разрешением 1920x1080

Приложениа Б – Эскиз видимой части экрана мультимедийной ТРК для экрана с разрешением 1920х1080 (монитор 21,5 дюйма)

## История изменений

В таблице 1 кратко перечислены основные изменения ПО, для описания которого выпускается новая редакция руководства пользователя. При незначительных изменениях возможно появление новой версии ПО без выпуска новой редакции документа.

Таблица 1

| № ред. | Основные изменения                                                                                                    |
|--------|----------------------------------------------------------------------------------------------------|
| [1]    | <ul> <li>Добавлено звуковое оповещение для газовых АЗС;</li> <li>Добавлен параметр выбора валют, формата цены;</li> <li>Расширено количество сторон до 30;</li> <li>Добавлен редактор названия видов топлива</li> </ul> |

Настоящее руководство пользователя предназначено для изучения принципа работы программного обеспечения "Топаз-Мультимедиа" в составе мультимедийных ТРК с целью обеспечения правильности его применения.

## 1 Общие сведения

1.1 Программное обеспечение "Топаз-Мультимедиа" предназначено для работы в составе мультимедийных установок топливораздаточных серии "Топаз" (далее – ТРК/УТ) и позволяет осуществлять трансляцию видеороликов на экраны ТРК/УТ, отображать на этом экране информацию о наливах и проигрывать звуковые оповещения.

1.2 ПО устанавливается на встраиваемый промышленный компьютер с предустановленной операционной системой "Windows", к которому подключены экраны и динамики. Для получения информации о наливах ВПК подключается к блоку управления ТРК/УТ. Схема подключений приведена в паспорте на ТРК/УТ.

Использование операционной системы "Windows" позволяет устанавливать систему управления контентом сторонних производителей.

1.3 ПО "Топаз-Мультимедиа" обеспечивает:

– непрерывное воспроизведение мультимедиа (изображений и видеороликов) из локальной папки ВПК;

вывод на экран информации о заданном заказе и ходе выполнения налива топлива;

– проигрывание звуковых оповещений при определенных событиях, происходящих на ТРК/УТ во время обслуживания клиента;

 получение данных о состоянии рукава от блока управления ТРК/УТ;

## 2 Требования к компьютеру

ПО "Топаз-Мультимедиа" устанавливается на встраиваемом промышленном компьютере с операционной системой "Windows" версий 7, 8, 8.1, 10. Для корректной работы рекомендуется следующая конфигурация ВПК:

объем оперативной памяти не менее 4 Гб;

 объем свободного пространства на жестком диске не менее 2 Гбайт;

 поддержка вывода на экран изображения с разрешением 1024x768, 1600x900 или 1920x1080 (при подключении двух мониторов, у них должно быть одинаковое разрешение);

 поддержка разделения экрана (при установке в двухстороннюю ТРК/УТ);

– наличие хотя бы одного порта ввода-вывода СОМ и двух портов ввода-вывода USB.

# 3 Подготовка к работе и настройка

3.1 Установка ПО, а также настройка совместной работы ПО и оборудования, выполняется на заводе-изготовителе.

3.2 Для изменения заводских настроек:

 подключить клавиатуру и мышь к разъемам встроенного промышленного компьютера;

- запустить программу (TopazPlayer.exe);
- свернуть видеоролик нажатием клавиш Win+D;
- в системном трее Windows найти значок Топаз-плеер;

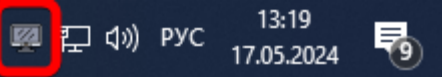

 войти в контекстное меню настройки, которое появляется по клику правой кнопки мыши на иконке приложения на панели задач в области уведомлений (рисунок 1);

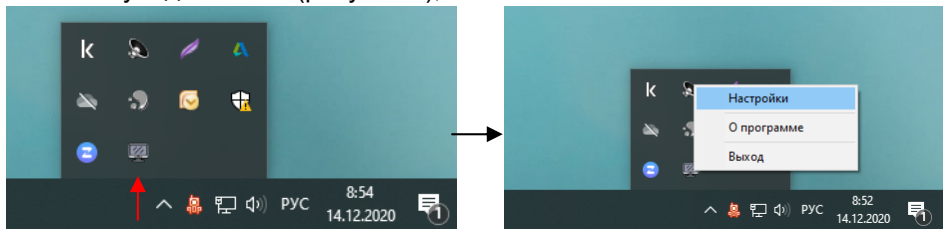

Рисунок 1

- в появившемся окне (рисунок 2) изменить параметры.

| Основное                                         |                       |                                |      |
|--------------------------------------------------|-----------------------|--------------------------------|------|
| О ТСР-порт                                       | O COM                 | I-порт                         |      |
| 7777                                             | COM1                  |                                | ~    |
| Использовать                                     | логи                  |                                |      |
| Путь к папке с в                                 | идео                  |                                |      |
| Выберите дирек                                   | сторию                |                                |      |
| Звук                                             |                       |                                |      |
|                                                  | OCOBILE VEEDOM        | пения                          |      |
|                                                  | · A                   | Boor vi                        |      |
| дипалик сторонь                                  | ян                    | ЛЕВЫИ                          | ~    |
| Номер поста (сто                                 | рона А)               | 1                              | Ļ    |
| Номер поста (сто                                 | рона В)               | 2                              |      |
| Громкость видео                                  | оплеера               | 1.00                           |      |
|                                                  |                       |                                | 1009 |
|                                                  |                       |                                |      |
| Экран                                            |                       |                                |      |
| Экран                                            | информацию о н        | аливах                         |      |
| Экран<br>Отображать і<br>Скин                    | информацию о н        | аливах<br>default              | ~    |
| Экран<br>Отображать і<br>Скин<br>Монитор сторонь | информацию о н<br>ы А | аливах<br>default<br>Монитор 1 | ~    |

Рисунок 2

Описание доступных параметров:

 СОМ порт - в этой настройке указывается СОМ порт, к которому подключен интерфейсный кабель от блока управления ТРК/УТ или СУ;

– **Использовать логи** - настройка включает запись логов обмена между ВПК и блоком управления ТРК/УТ или ВПК и СУ. Рекомендуется включать только на время решения проблем в работе ТРК/УТ. Иначе, накопившиеся логи придется удалять вручную;

– **Путь к папке с видео** - путь к папке, в которой хранятся видеоролики или изображения для воспроизведения;

- **Включить голосовые уведомления** - настройка включает проигрывание звуковых уведомлений через динамики;

– **Динамик стороны А** - выбор канала для уведомлений стороны А ТРК/УТ (левый или правый);

– **Номер поста (сторона А)** – номер рукава на АЗС (в конкретной ТРК/УТ должен находиться на стороне А);

– **Номер поста (сторона В)** – номер рукава на АЗС (в конкретной ТРК/УТ должен находиться на стороне В);

– **Громкость видеоплеера** - уровень громкости видеоролика (на громкость уведомлений не влияет);

- **Отображать информацию о наливах** - настройка включает отображение информации о наливе на экране;

- **Скин** - настройка позволяет выбрать папку скинов для отображения информации о наливе;

Монитор стороны А - номер монитора, находящегося на стороне А. Первый монитор – основной монитор Windows независимо от нумерации экранов в операционной системе;

– **Выбор валюты –** доступен выбор валюты: армянский драм, российский рубль, узбекский сум и казахский тенге;

– Выбор параметра цены топлива – из параметров 445,446,477 формируется маска, под которую подбираются сумма, цена и объем. По умолчанию используется формат с 2 числами после разделителя дробной части. Если целая часть не вмещается в заданный размер, то отображается полностью, например, при формате 32 число 1234 будет отображено как "1234.00".

3.3 Скины хранятся в отдельной папке в каталоге установки программы. Внутри этой папки формируется следующая структура папок:

- skins
- default
- 1920x1080
- 1600x900
- 1024x768

В каждой папке вложен файл background.png с фоновой картинкой для OSD и файл параметров params.ini. Пример файла background.png приведен на рисунке 3, диагональ монитора 21,5 дюйм (см. Приложение Б).

Пример файла параметров скинов приведен в приложении А.

По желанию, изменив файл параметров скинов, пользователь может изменить параметры отображения информации о наливе: цвет, высоту букв, координаты размещения.

| СУММА рус. | $\supset$ | <b>ЦЕНА</b><br>руб. Улитр |  |
|------------|-----------|---------------------------|--|
|            |           |                           |  |
|            |           |                           |  |
|            |           |                           |  |
|            |           |                           |  |
| ОБЪЕМ      |           |                           |  |

Рисунок 3

3.4 При настройке плеера в каталоге установки программы автоматически создается файл настроек "settings.ini" (рисунок 4).

| *                   |                                                          | 🙀 Переместить в 🔻        | 🗙 Удалить 👻            | 1                         | : 🔽 🦉                        |               |
|---------------------|----------------------------------------------------------|--------------------------|------------------------|---------------------------|------------------------------|---------------|
| репить н<br>астрого | на панели Копировать Вставить<br>доступа<br>Буфер обмена | Копировать в •<br>Упоряд | Переименовать<br>очить | Новая<br>папка<br>Создать | Свойства 🦉<br>• 🧑<br>Открыть | Выделить<br>• |
| $\rightarrow$       | ✓ ↑ — « Program Files (x86) →                            | TopazPlayer              |                        | ∽ ē                       | Лоиск: Тора                  | azPlayer      |
| ^                   | Имя                                                      | Дата изме                | нения Тип              |                           | Размер                       |               |
| *                   | 📄 unins000.dat                                           | 29.01.2021               | 8:46 Файл              | "DAT"                     | 27 КБ                        |               |
| -                   | 🕎 unins000.exe                                           | 29.01.2021               | 8:46 Прило             | жение                     | 1 183 KE                     |               |
| -                   | TopazPlayer.exe                                          | 15.10.2020               | 12:04 Прило            | жение                     | 7 014 KB                     |               |
|                     | 📓 settings.ini                                           | 17.12.2019               | 15:27 Парам            | иетры конф.               | 1 КБ                         |               |
|                     | tpzSound.dll                                             | 06.12.2019               | 14:03 Расши            | ирение при                | . 1 071 КБ                   |               |
|                     | mpv                                                      | 29.01.2021               | 8:46 Папка             | с файлами                 |                              |               |
|                     | audio                                                    | 29.01.2021               | 8:46 Папка             | с файлами                 |                              |               |
|                     | skins                                                    | 10.12.2020               | 11:43 Папка            | с файлами                 |                              |               |

В этом файле, в секции [FUELS] можно просмотреть, а также, при необходимости, добавить коды и названия видов топлива, которые будут отображаться на экране мультимедиа.

Добавлять нужно сокращенные названия видов топлива, в формате: <код топлива>=<название топлива> (рисунок 6).

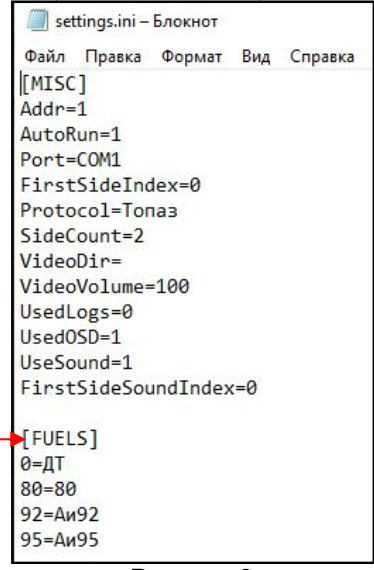

#### Рисунок 6

Если файла "settings.ini" нет в каталоге установки программы, то нужно скопировать находящийся по умолчанию в папке файл "settings\_template.ini" и переименовать в "settings.ini".

Доступно редактирование видов топлива с помощью сервисной программы "Настройка Топаз (универсальная) на вкладке "Виды/марки топлива" (рисунок 7). После изменения конфигурации записать новые значения кнопкой "Записать". Актуальная версия программы доступна на сайте www.topazelectro.ru.

| йл<br>Зак | Сервис и | 1нструменты<br>Импол | Настройки | Справка<br>Экспол | <b>1</b>      |       |             |          |         |          |   |
|-----------|----------|----------------------|-----------|-------------------|---------------|-------|-------------|----------|---------|----------|---|
| Конфи     | гурация  | Параметры            | Входы/в   | ыходы             | Виды/марки то | плива | Уведомления | Терминал |         |          |   |
| Nº        | Код      | Н                    | азвание   | Цена              | Внешний код   |       |             |          |         |          | - |
| 1         | 80       |                      | Au-80     | 40.00             | 0             |       |             |          |         |          |   |
| 2         | 92       |                      | Аи-92     | 50.00             | 0             |       |             |          |         |          |   |
| 3         | 95       |                      | Au-95     | 60.00             | 0             |       |             |          |         |          |   |
| 4         | ДТ       |                      | ДТ        | 55.00             | 0             |       |             |          |         |          |   |
|           |          |                      |           |                   |               |       |             |          |         |          |   |
|           |          |                      |           |                   |               |       |             |          |         |          |   |
|           |          |                      |           |                   |               |       |             |          |         |          |   |
|           |          |                      |           |                   |               |       |             |          |         |          |   |
|           | Формат   | цены 2-2             |           |                   |               |       |             |          | Считать | Записать |   |

Рисунок 7

4.1 Если при настройке была активирована функция "Автозапуск", то при включении ТРК/УТ "Топаз-Мультимедиа" автоматически запускается из автозагрузчика. Для запуска программы вручную необходимо подключить мышь к разъему встроенного промышленного компьютера и два раза кликнуть левой кнопкой мыши по ярлыку программы "TopazPlayer.exe" на рабочем столе.

На экранах начнется трансляция видеороликов из директории с видео, указанной при настройке. При поступлении заказа на установку поверх видеороликов транслируется информация о заказе и процесс его выполнения с числовыми данными.

Примечание – Рекомендуемое экранное разрешение видеороликов – 720р.

Пример отображения информации о процессе налива на экране ТРК/УТ со скином, установленным по умолчанию, приведен на рисунке 8. Отображается выбранный вид топлива, цена за литр, стоимость и объем заказа. Во время отпуска топлива вместо информации о заказе отображаются значения стоимости и объема текущей отпущенной дозы. В нижней части экрана горизонтальная шкала процесса налива окрашивается в синий цвет по мере достижения заданной дозы.

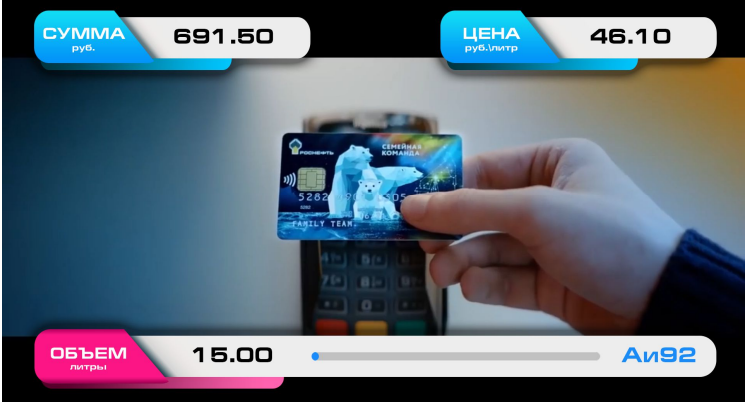

# Рисунок 8

4.2 Если при настройке, в разделе "Звук" отмечено "Использовать уведомления", то динамики привязанной при настройке стороны установки транслируют звуковые уведомления при снятии и возврате раздаточного крана ТРК/УТ, включении насоса и отсутствии потока топлива, окончании заправки. ПО обеспечивает возможность озвучивания 9 событий путем воспроизведения аудиофайлов, хранящихся в папке "audio" в каталоге установки программы (см. рисунок 9 и таблицу 2).

| 📊 🖂 🤿 TopazPlayer                       |                                     | – 🗆 X                                                   |  |  |
|-----------------------------------------|-------------------------------------|---------------------------------------------------------|--|--|
| Файл Главная Поделиться Вид             |                                     | ~ 🔞                                                     |  |  |
| 🔺 🗈 🖆 🕹                                 |                                     | 👻 🔜 🔛 та Выделить все                                   |  |  |
| Закрепить на панели Копировать Вставить | П Копировать в С                    | ▼ Свойства В Снять выделение                            |  |  |
| быстрого доступа                        | Папка                               | <ul> <li>Обратить выделение</li> <li>Открыта</li> </ul> |  |  |
| вуфер обмена                            | Упорядочить Создать                 | открыть выделить                                        |  |  |
| ← → < ↑ « Локальный диск (С:) >         | Program Files (x8b) > TopazPlayer > | V С У Поиск: lopazPlayer                                |  |  |
| 💻 Этот компьютер 🔨 Имя                  | Дата изменения                      | Тип Размер                                              |  |  |
| 📕 Видео 📓 settings.ini                  | 11.12.2020 11:27                    | Параметры конф 1 КБ                                     |  |  |
| 🔂 Документы                             | 10.12.2020 11:43                    | Файл "DAT" 19 КБ                                        |  |  |
| Загрузки Innsoo.exe                     | 10.12.2020 11:43                    | Приложение 6785 КБ                                      |  |  |
| Nзображения 🔄 tpzSound.dll              | 06.12.2019 14:03                    | Расширение при 1 071 КБ                                 |  |  |
| л Музыка пру                            | 10.12.2020 11:43                    | Папка с файлами                                         |  |  |
| Вабоний стол                            | 10.12.2020 11:43                    | Папка с файлами                                         |  |  |
| Покальный дис                           | 10.12.2020 11.45                    | папка с файлани                                         |  |  |
| Элементов: 8                            |                                     | B== <b>N</b>                                            |  |  |
| Shewennow o                             |                                     |                                                         |  |  |
|                                         | Гисунок 9                           |                                                         |  |  |
| Таолица 2                               |                                     | _                                                       |  |  |
| Событие                                 | Заводское голосовое                 | Размещение аудиофайла                                   |  |  |
| COOBITIE                                | сообщение                           | и его наименование                                      |  |  |
| Cofur                                   |                                     |                                                         |  |  |
|                                         | ія для АЗС Оптускающи               | к нефтепродукты                                         |  |  |
| (любые ви                               | ды топлива, настроенны              | ые в БУ, кроме "СГ")                                    |  |  |
| Снятие топливоразда-                    | Приветствуем вас на                 | Папка: "audio/fuels";                                   |  |  |
| точного крана при                       | нашей заправочной                   | для добавления вида то-                                 |  |  |
| свободном состоянии                     | станции. Вы выбрали                 | плива достаточно доба-                                  |  |  |
|                                         | вил топпива                         | вить аулио с его колом и                                |  |  |
| 5 17 11 10                              | "vv"                                |                                                         |  |  |
|                                         | ~~                                  |                                                         |  |  |
|                                         |                                     | хх – код топлива (дол-                                  |  |  |
|                                         |                                     | жен совпадать с настро-                                 |  |  |
|                                         |                                     | енным в БУ);                                            |  |  |
|                                         | на колонке номер                    | Папка: "audio/sides";                                   |  |  |
|                                         | "уу"                                | "уу" – сторона колонки                                  |  |  |
| Начат отпуск топлива.                   | Заправка не выпол-                  | Папка: "audio"                                          |  |  |
| но топпиво в бак не                     | няется Нажмите                      | Файл: "FillNotStarted mn3"                              |  |  |
|                                         |                                     |                                                         |  |  |
|                                         |                                     |                                                         |  |  |
| не нажат рычат или                      | пом кране                           |                                                         |  |  |
| сработал клапан от-                     |                                     |                                                         |  |  |
| сечной на кране)                        |                                     |                                                         |  |  |
| Пауза налива при на-                    | Заправка не выпол-                  | Папка: "audio"                                          |  |  |
| чатом отпуске топлива                   | няется. Если бак                    | Файл: "FillNotProgress.mp3"                             |  |  |
| (например, не нажат                     | еще не наполнен,                    |                                                         |  |  |
| рычаг или сработал                      | нажмите рычаг на                    |                                                         |  |  |
| клапан отсечной на                      | заправочном кране                   |                                                         |  |  |
| кране)                                  |                                     |                                                         |  |  |
|                                         |                                     | Папка: "audio"                                          |  |  |
| палив завершен, но                      |                                     | Παικά. αυτισ<br>Φούπ: "Doturn logalo ma?"               |  |  |
| кран не возвращен на                    | пе забудые вернуть                  | wann. Returninozzie.mps                                 |  |  |
| у I / I PK                              | кран в колонку и за-                |                                                         |  |  |
|                                         | крыть бак автомоби-                 |                                                         |  |  |

| Событие                                                                                            | Заводское голосовое<br>сообщение                                                                                               | Размещение аудиофайла<br>и его наименование                                        |
|----------------------------------------------------------------------------------------------------|----------------------------------------------------------------------------------------------------|------------------------------------------------------------------------------------|
|                                                                                                    | ПЯ                                                                                                    |                                                                                    |
| Налив завершен и<br>кран возвращен на<br>УТ/ТРК                                                    | Спасибо, что выбра-<br>ли нашу заправоч-<br>ную станцию. Ждем<br>вас снова. Счастли-<br>вого пути                              | Папка: "audio"<br>Файл: "End.mp3"                                                  |
| Событі                                                                                             | ия для АЗС отпускающи                                                                                                    | х сжиженный газ                                                                    |
| (ви                                                                                                | ды топлива, настроеннь                                                                                                    | іе в БУ: "CГ")                                                                     |
| Снятие топливоразда-<br>точного крана при<br>свободном состоянии<br>УТ/ТРК<br>Начат отпуск топпива | Приветствуем вас на<br>нашей заправочной<br>станции. Начинается<br>отпуск топлива на<br>колонке номер "уу"<br>Внимание! Отпуск | Папка: "audio"<br>Файлы: "1_уу.mp3", где<br>уу – сторона колонки<br>Папка: "audio" |
| но топливо в бак не поступает                                                                      | топлива не начался.<br>Обратитесь к<br>заправщику                                                                              | Файл: "FillNotStarted.mp3"                                                         |
| Пауза налива при на-<br>чатом отпуске топлива                                                      | Отпуск топлива пре-<br>кратился. Если ав-<br>томобиль полностью<br>заправлен, нажмите<br>на колонке кнопку<br>"стоп"           | Папка: "audio"<br>Файл: "FillNotProgress.mp3"                                      |
| Налив завершен, но<br>кран не возвращен на<br>УТ/ТРК                                               | Отпуск топлива за-<br>вершен. Не забудьте<br>установить топлив-<br>ный рукав в колонку                                         | Папка: "audio"<br>Файл: "ReturnNozzle.mp3"                                         |

4.3 Для замены аудиофайлов необходимо:

- загрузить новый аудиофайл в папку "audio";

переместить в другую папку аудиофайл, который требуется заменить;

– изменить наименование загруженного аудиофайла на наименование аудиофайла, перемещенного в другую папку.

4.4 Примечание – для транслирования звуковых уведомлений осуществляемых для рукавов отпускаемых сжиженный газ подмены аудиофайлов не требуется! При чтении видов топлива программа запоминает, какой рукав является газовым, и воспроизводит для него соответствующий аудиофайл. На данный момент газовым считается рукав, на котором находится топливо с кодом 1 - Сжиженный газ. Для замены видеоролика на мультимедийной ТРК необходимо:

- свернуть видеоролик нажатием клавиш Win+D;

- в системном трее Windows найти значок Топаз-плеер;

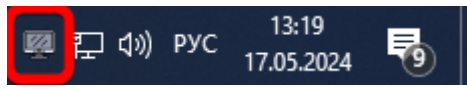

- нажать правой кнопкой мыши;

- выбрать пункт «Настройки»;

– здесь можно будет увидеть путь к папке, где размещены видеоролики;

| Основное                    |                 |  |  |  |  |  |
|-----------------------------|-----------------|--|--|--|--|--|
| ОТСР-порт                   | СОМ-порт        |  |  |  |  |  |
| 7777 🛓                      | 41 ~            |  |  |  |  |  |
| Использовать логи           |                 |  |  |  |  |  |
| Путь к папке с видео        |                 |  |  |  |  |  |
| C:\Users\kravchenko_so\Vide | os\Player 📂     |  |  |  |  |  |
| Byr                         |                 |  |  |  |  |  |
| 5571                        |                 |  |  |  |  |  |
| Включить голосовые уве,     | домления        |  |  |  |  |  |
| Динамик стороны А           | Лавый 🗸         |  |  |  |  |  |
| Номер поста (сторона А)     | 1               |  |  |  |  |  |
| Номер поста (сторона В)     | 2               |  |  |  |  |  |
| Громкость видеоплеера       |                 |  |  |  |  |  |
|                             | 100%            |  |  |  |  |  |
| Экран                       | Экран           |  |  |  |  |  |
| 🗹 Отображать информацию     | о наливах       |  |  |  |  |  |
| Скин                        | default $\sim$  |  |  |  |  |  |
| Монитор стороны А           | Монитор 1 🛛 🗸 🗸 |  |  |  |  |  |
| Денежные единицы            | RUB 🗸           |  |  |  |  |  |
| Отмена                      | ОК              |  |  |  |  |  |

нажать кнопку «ОК»;

открыть через «Проводник Windows» папку с видеороликами;

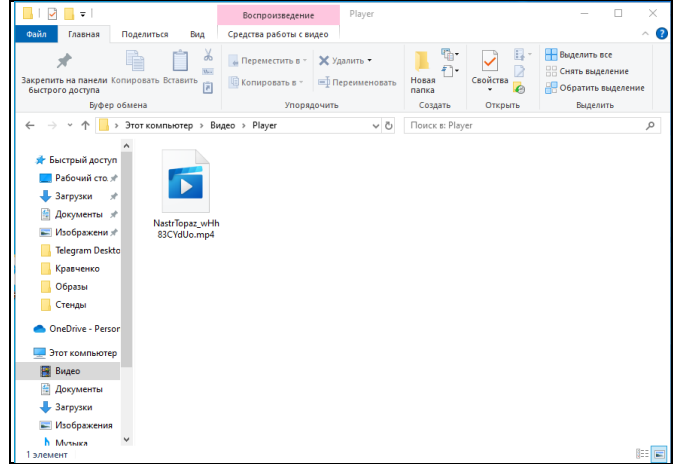

добавить или заменить видеофайлы;

- перезапустить Топаз-плеер:
  - нажать правой кнопкой мыши на значок Топаз-плеер в трее;
  - b. выбрать «Выход»;
  - с. запустить Топаз-плеер двойным нажатием по ярлыку на рабочем столе.

4.5 При необходимости выключения ТРК/УТ, для корректного завершения работы ПО необходимо:

- дождаться окончания выдачи топлива;

 обесточить ТРК/УТ, не отключая питание ВПК от источника бесперебойного питания;

- открыть дверь блока индикации и управления ТРК/УТ;
- нажать на кнопку питания ВПК (одно короткое нажатие);

– дождаться, пока погаснет светодиод "Питание". После этого компьютер считается выключенным.

#### Приложение А

Пример файла параметров скинов для экрана с разрешением 1920х1080 [sum] fontName=EuropeExt fontSize=36 color=black coordX=370 coordY=80 rectHeight=100 rectWidth=450 [price] fontName=EuropeExt fontSize=36 color=black coordX=1420 coordY=80 rectHeight=100 rectWidth=450 [volume] fontName=EuropeExt fontSize=36 color=black coordX=370 coordY=904 rectHeight=100 rectWidth=450 [warning] fontName=EuropeExt fontSize=36 color=white backgroundColor=0x0000FF coordX=550 coordY=480 rectHeight=100 rectWidth=1000 [fuel] fontName=EuropeExt fontSize=36 color=black coordX=1420 coordY=900 rectHeight=100 rectWidth=450 [progress] coordX=800 coordY=922 width=630 height=60 color=0xFF8C19 backgroundColor=0xFF808080

Каждая секция отвечает за настройки своего элемента:

- [sum] - отображение суммы во время выполнения заказа

- [price] отображение цены во время выполнения заказа
- [volume] отображение объема во время выполнения заказа

– **[warning]** - предупреждение "Внимание! Не забудьте повесить пистолет!"

 [fuel] - отображение вида топлива во время выполнения заказа

 [progress] - отображение полосы прогресса во время налива Настройки каждого строкового элемента идентичны:

- fontName - имя шрифта

- fontSize размер шрифта
- color цвет букв

 соогdХ - координата Х верхнего левого угла прямоугольника для размещения текста

– **coordY** - координата Y верхнего левого угла прямоугольника для размещения текста

- rectHeight - высота прямоугольника для размещения текста

- rectWidth - ширина прямоугольника для размещения текста

Для элементов [warning] и [progress] добавляются настройки:

- width ширина элемента
- height высота элемента

– color - цвет элемента для [progress] и цвет букв для [warning]

- backgroundColor цвет фона
- sumTitle сумма
- sumHint название валюты
- priceTitle цена
- priceHint денежная единица за литр
- volumeTitle объем
- volumeHint литр

В настройках цвета можно использовать, как строковые обозначения цветов (red, green, blue и т.п.), так и обозначения цветов в HEX.

## Приложение Б Эскиз видимой части экрана мультимедийной ТРК для экрана с разрешением 1920х1080 (монитор 21,5 дюйма)

Эскиз видимой части экрана мультимедийной ТРК

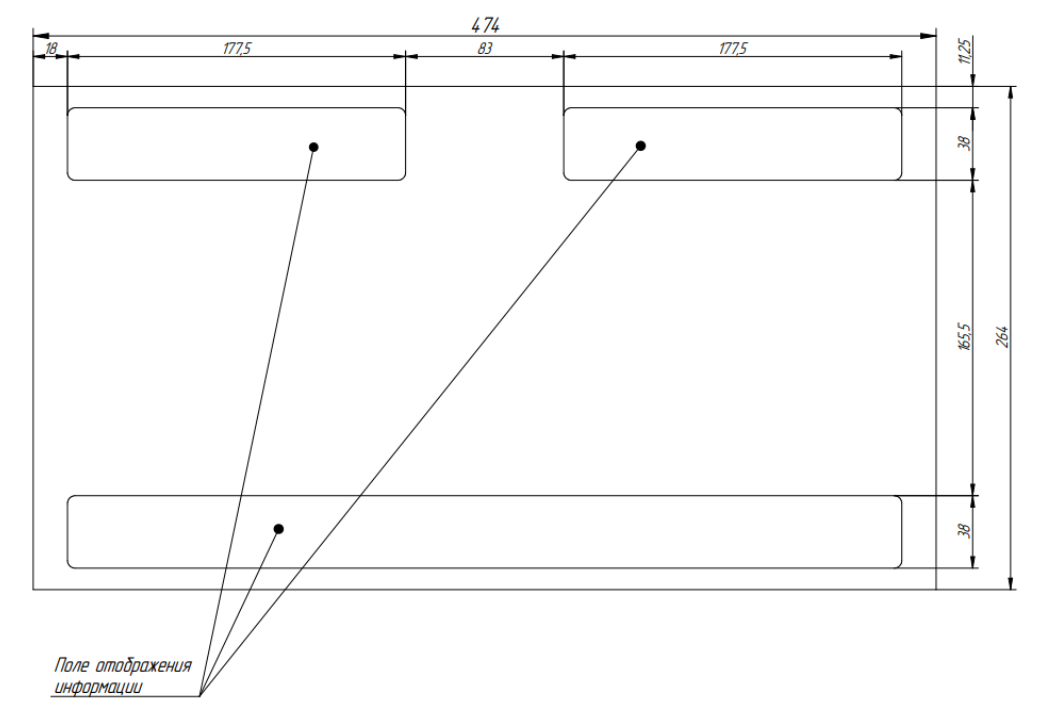